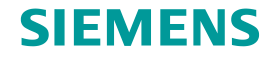

# Siemens PLM Software – Wayne Mahan, Solid Edge GTAC

# GTAC Customer Support... It's More than just a Call

Realize innovation.

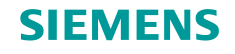

### About myself

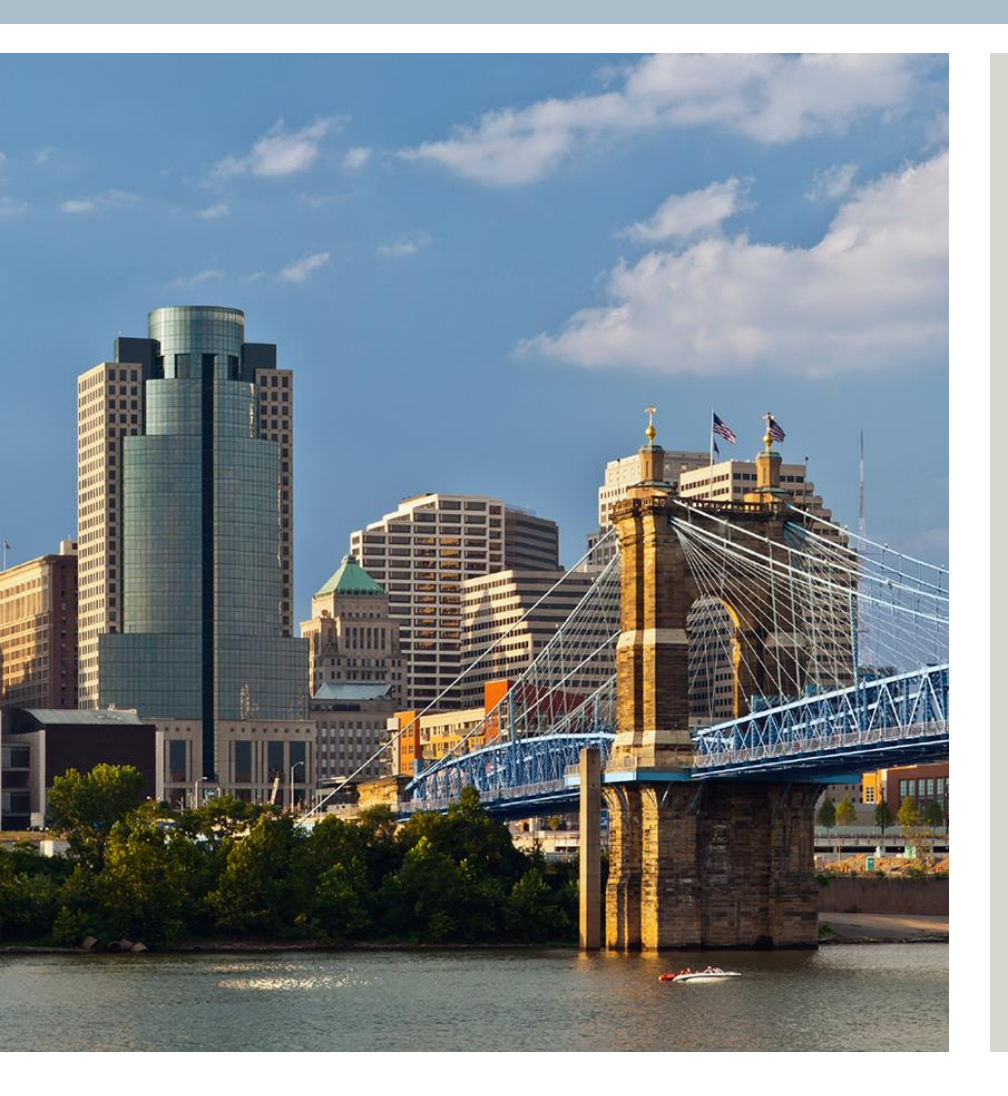

#### Wayne Mahan

Application Engineer, GTAC Solid Edge

#### Siemens PLM Software

#### wayne.mahan@siemens.com

I am a GTAC Application Engineer with a total of over 40-years' experience in engineering design & CAD. I spent 17-years in the mechanical design, drafting, and CAD administration fields, prior to joining Intergraph Corporation in 1991, now Siemens PLM Software. Over the past 24-years I have divided my time with Solid Edge classroom training, assisting in the planning and implementation of the Solid Edge Sheet Metal and Draft environments, initial implementation of the Solid Edge Reseller program, and the past several years providing customer support with the Solid Edge GTAC team. I am located in the Siemens PLM office, Huntsville, AL.

Restricted © Siemens AG 2015 Page 2 2015-XX-XX

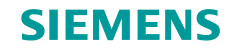

### The GTAC Solid Edge & Data Management Team

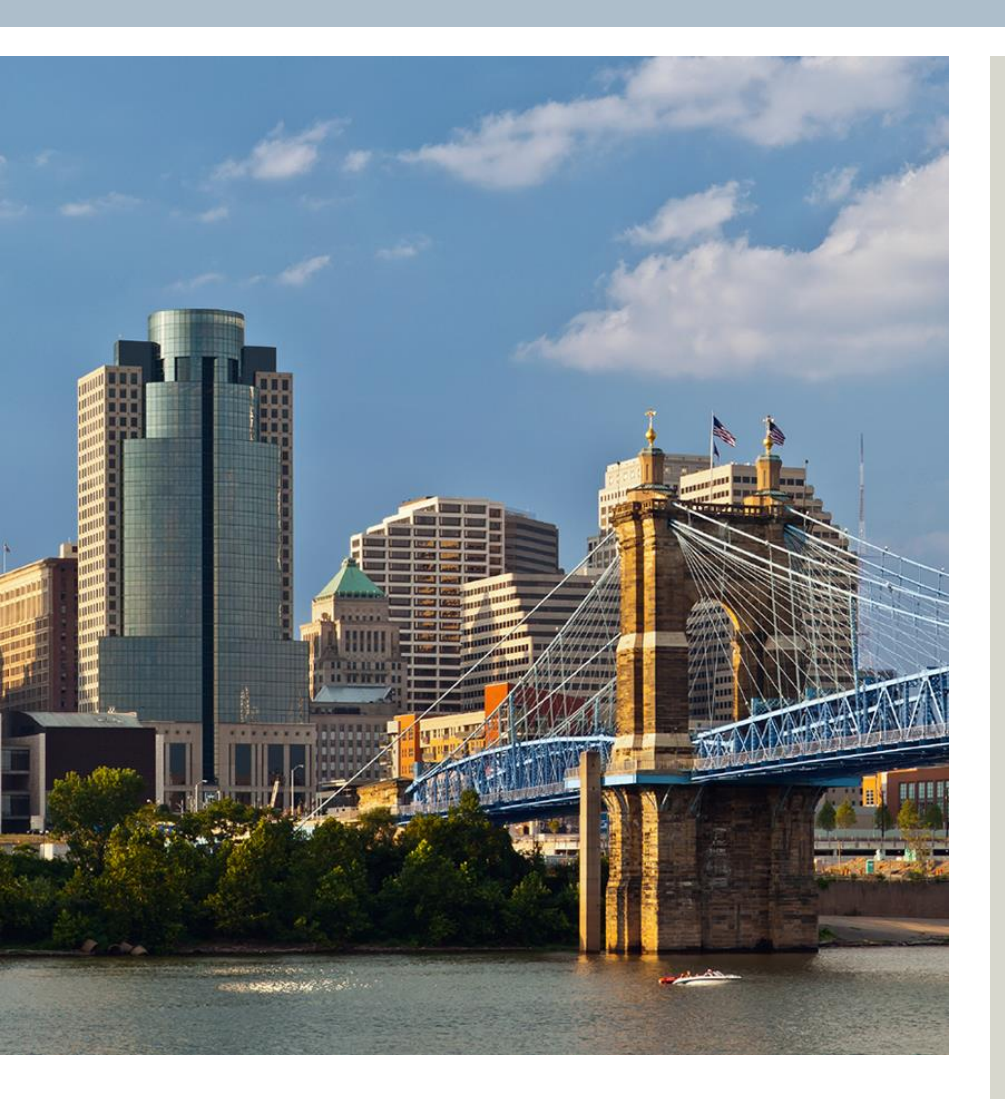

Fred White – Manager (Solid Edge)

Ken Wilson – Manager (Data Mgt.)

Solid Edge

Marcelo Martins John Briscoe Jeff Anderson Wayne Mahan Joseph Malone Andy Brezinski

Jeff Wade

Paul Ford

Jim Dezotell

Woody Wilson

Kash Rangan

#### Data Management

Rene Ramirez (& SE)

Tim Swann

James Biffle

Todd Henry

Restricted © Siemens AG 2015 Page 3 2015-XX-XX

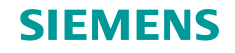

### About this session

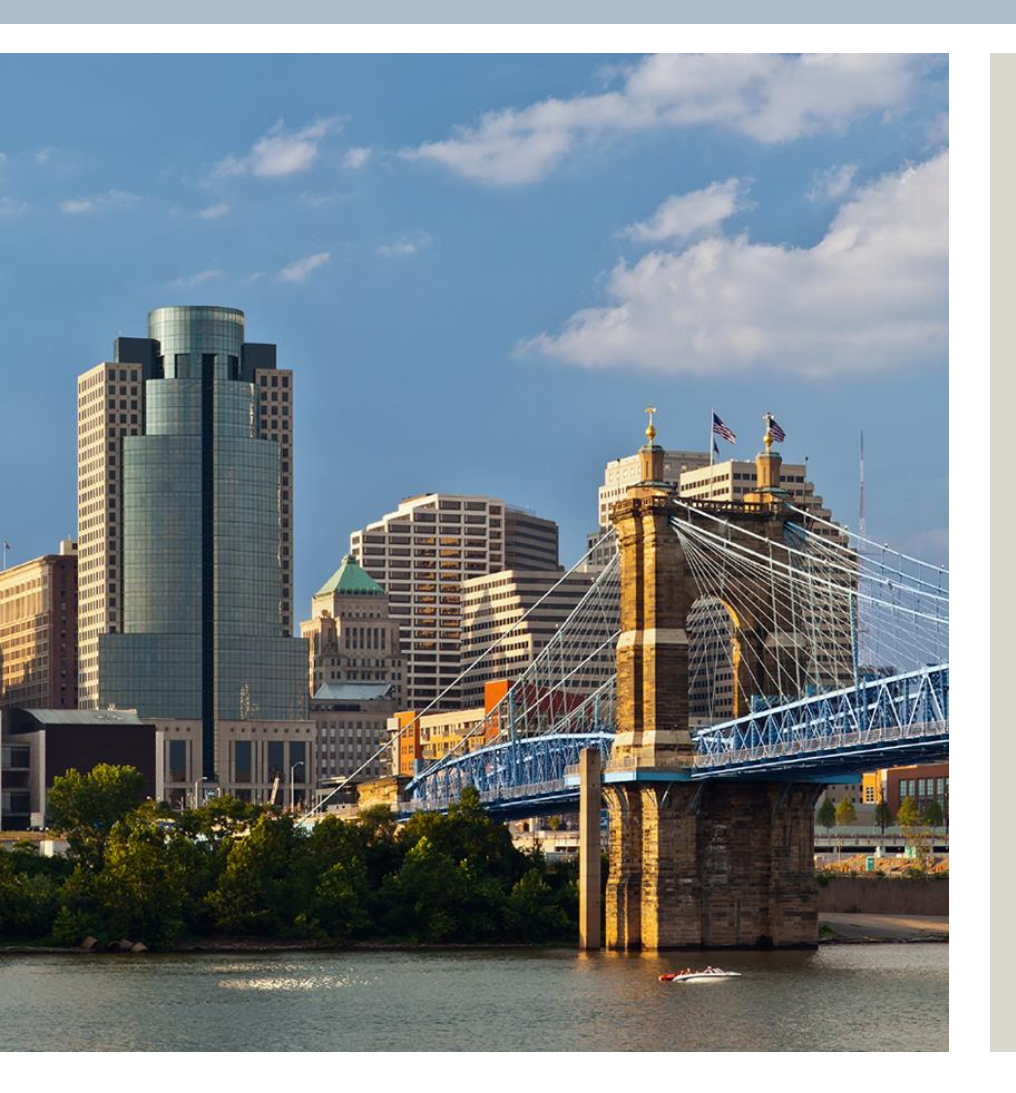

#### GTAC – Global Technical Access Center

This session is to introduce GTAC Customer Support and the specifics required for logging your problems through the use of GTAC, specific to Solid Edge

Restricted © Siemens AG 2015

Page 4 2015-XX-XX

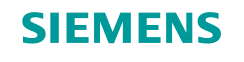

### Agenda

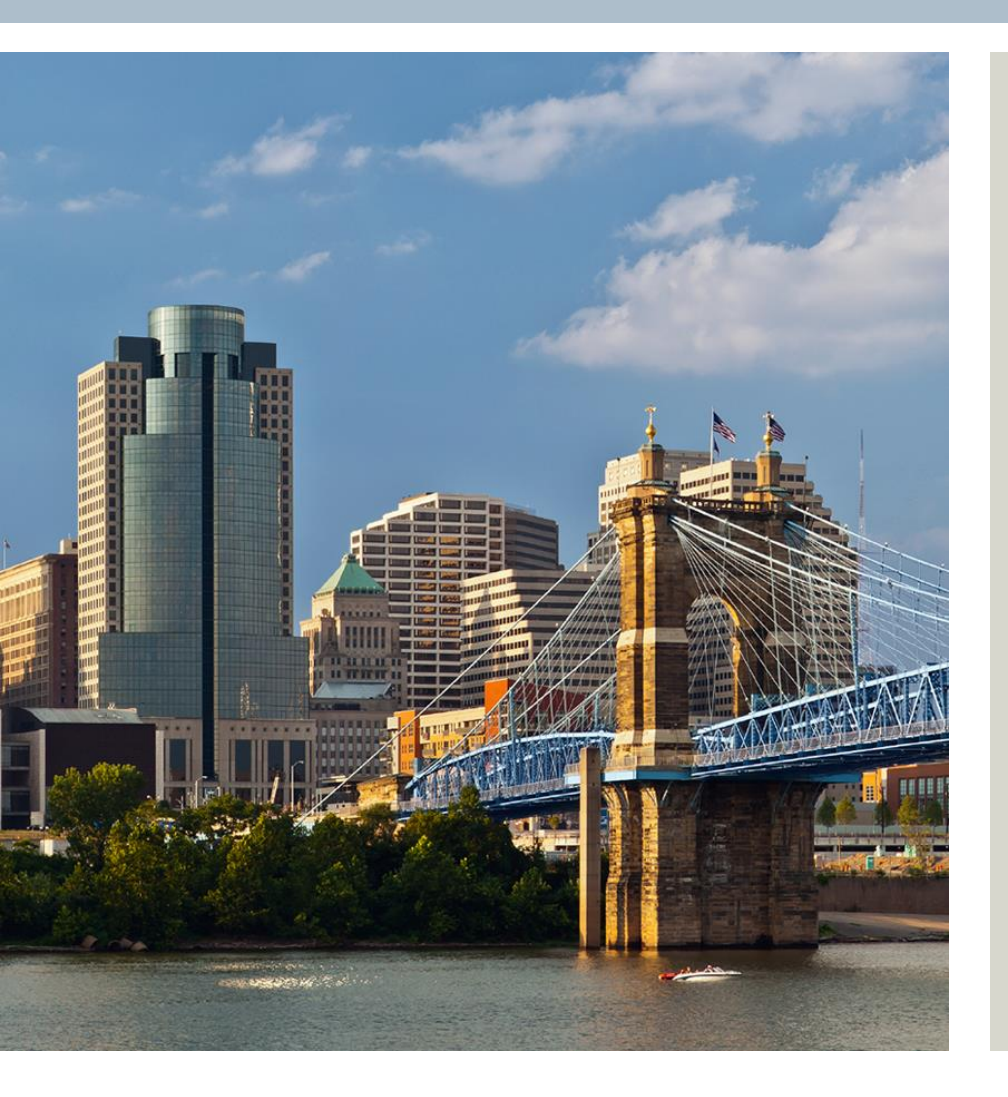

- What's available to you, when needing assistance with the use of Solid Edge
- Contacting GTAC through the Web
- Logging your issue using WebIR
- Uploading a Test Case
- What happens once you've logged your issue?
- What's an IR, ER, and PR?
- Using Solution Center
- Questions

Restricted © Siemens AG 2015 Page 5 2015-XX-XX

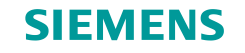

### Having an Issue with Solid Edge?

Choices...choices...YOU decide!

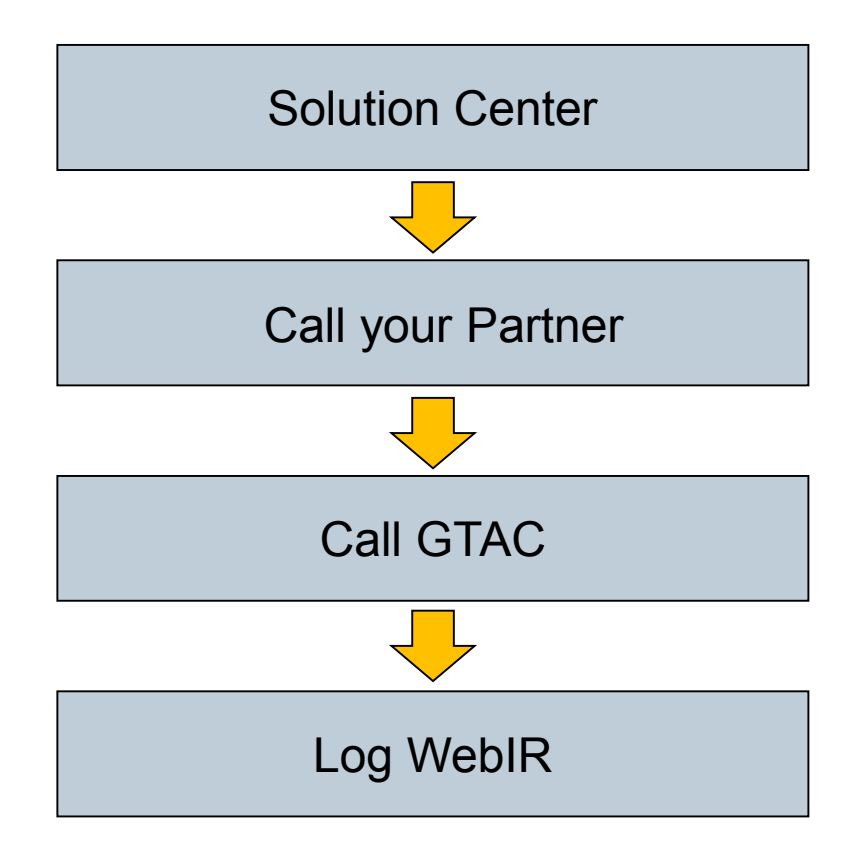

Restricted © Siemens AG 2015

Page 6 2015-XX-XX

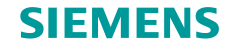

# Having an Issue with Solid Edge?

- Review Solid Edge HELP
- Ask a peer, or call a friend who uses Solid Edge
- Review Solution Center (website) requires a Webkey login
  - Search for similar issues previously logged that may provide a solution
- Determine urgency of issue (what can I do next?)
  - Call your Solid Edge Partner
    - If you don't know them, get to know them
    - Many can provide support
    - May require a test case to illustrate your problem
  - Call GTAC @ 1 800 955 0000 (requires active Maintenance Contract)
    - Options: 2.2.1 Solid Edge / 2.2.3 Installation & Licensing Issues
    - · You'll be asked to provide your Sold To Identification number
    - May require a test case to illustrate your problem (website available to upload to GTAC)
    - We have the ability to screen share

# Log the issue through QTAC/Web IR

**Restricted © Siemens AG 2015** 

Page 7 2015-XX-XX

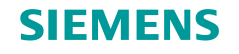

### **Contacting GTAC through the Web**

From the Solid Edge start page, or using the direct web link

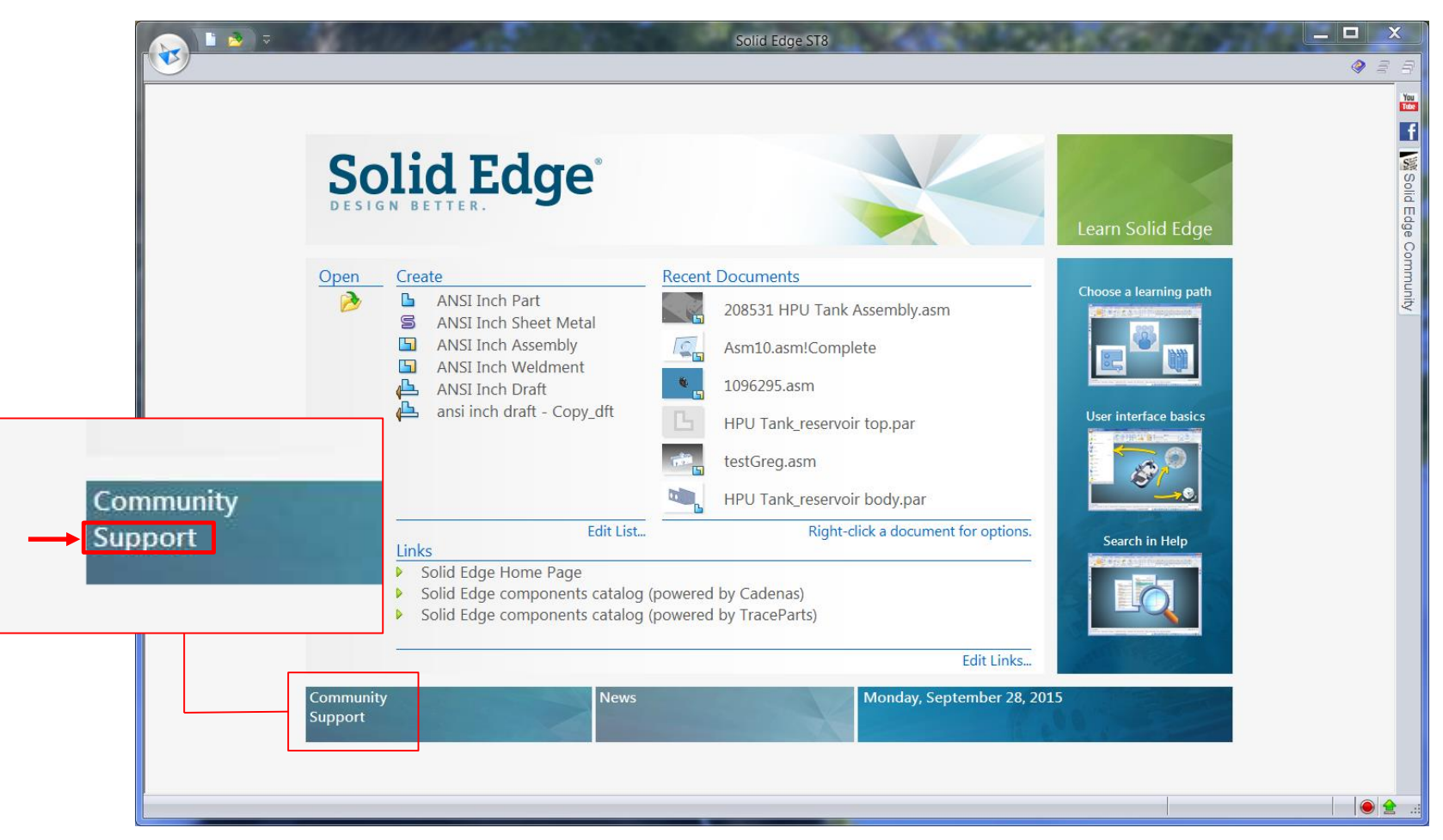

**Restricted © Siemens AG 2015** 

Page 8 2015-XX-XX

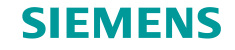

#### GTAC Website (direct link)

#### <u>http://www.siemens.com/gtac/</u>

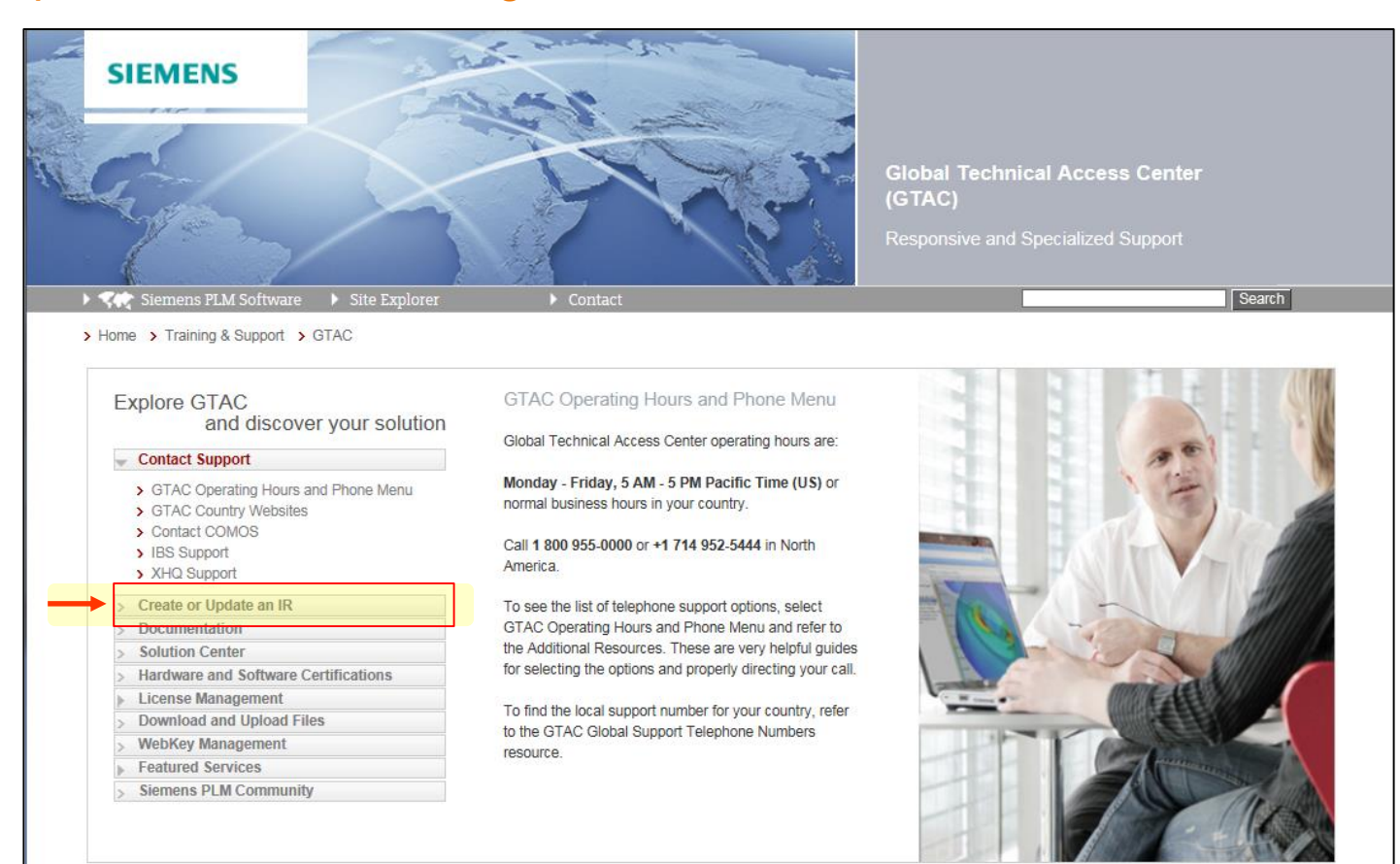

#### SIEMENS

### Logging an Issue through WebIR

#### Login to Website, using your Webkey login

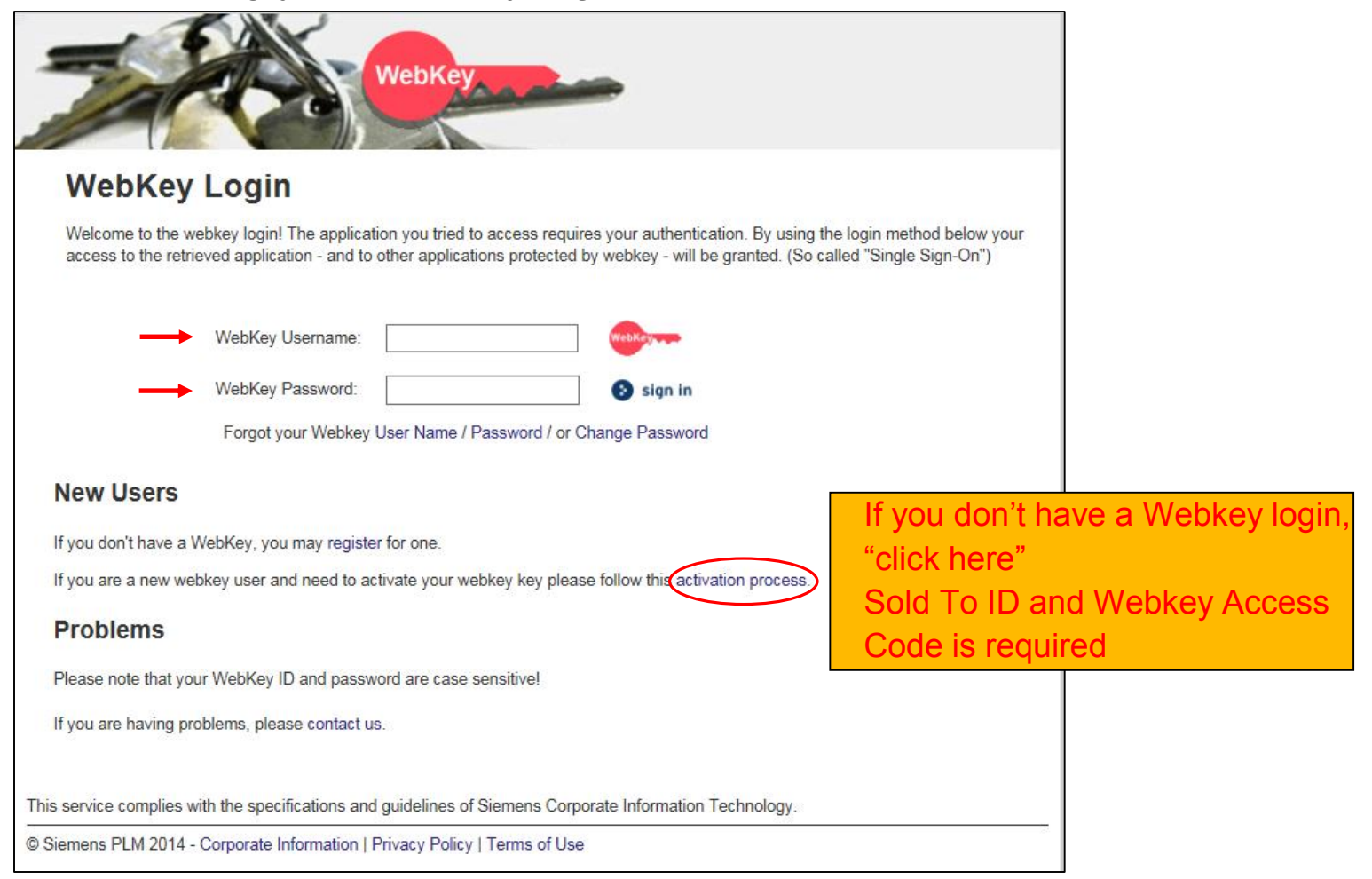

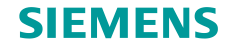

To create a Webkey login you'll need: Webkey Access Code & Sold To Id

| and the second second second                                                                                                    | Solid Ed                                                                                                    | lge ST8                                                                                                    |                                                                                                    |
|----------------------------------------------------------------------------------------------------|----------------------------------------------------------------------------------------------------|----------------------------------------------------------------------------------------------------|----------------------------------------------------------------------------------------------------|
|                                                                                                    |                                                                                                    |                                                                                                    |                                                                                                    |
|                                                                                                    |                                                                                                    |                                                                                                    | Eearn Solid Edge                                                                                                    |
|                                                                                                    |                                                                                                    |                                                                                                    | About Solid Edge                                                                                                    |
| oout Solid Edge                                                                                                    |                                                                                                    |                                                                                                    | Lasen Solid Skipe                                                                                                    |
| Solid Edge.<br>Design better.<br>olid Edge incorporates portions<br>Simply Motion by Design Simula<br>ACIS Exchange by Spatial Corpo<br>Software developed by the Apa                                                                                                    | Version 1<br>©2015 Si<br>stof:<br>ation Technologies<br>oration<br>che Software Founda                                                                                                    | 08.00.01.008 x64<br>emens All rights reserved.<br>ation (vvvv.apache.org).                                                                                                    | close       idge? Start Here         Setup Info       earning path         ser interface       d Edge Help         -to-finish workflow (PDF)                 |
| Modules                                                                                                    | Licensed Fo                                                                                                    | Installed Lo                                                                                                    | ensitive help:                                                                                                    |
| Solid Edge Premium                                                                                                    |                                                                                                    |                                                                                                    | nmand, and then press F1                                                                                                    |
|                                                                                                    |                                                                                                    |                                                                                                    | F1 and then click any command.                                                                                                    |
| These modules are licensed to<br>Siemens PLM Software<br>Siemens                                                                                                    | :                                                                                                    |                                                                                                    | ints                                                                                                    |
| Product ID:<br>Technical Support Information<br>Customer Sold-To ID:<br>WebKey Access Code:<br>Init software and catego accumentation are<br>social and the social social social social and a<br>compare software accumentation quart<br>to U.S. Covernment Is scaped to the poten-<br>ocumentation have been developed exclusion<br>to U.S. Covernment Is scaped to the poten-<br>ocumentation are observed to the poten-<br>organic software and computer ocuments<br>of the Department of the Department of the Department of the Social<br>organ wide with restrictive rights, and their use | Leonstanto Siemens. C20<br>tr the copyright tames of the L<br>very at private expense and<br>y as commercial itema (as 1<br>y as commercial itema (as 1<br>y as commercial itema (as 1<br>y as commercial itema (as 1<br>y as commercial itema (as 1<br>y as commercial itema (as 1<br>y as commercial itema (as 1<br>y as commercial itema (as 1<br>y as commercial itema (as 1<br>y as commercial itema (as 1<br>y as commercial itema (as 1<br>y as commercial itema (as 1<br>y as 1<br>y as commercial itema (as 1<br>y as 1<br>y as 1<br>y as commercial itema (as 1<br>y as 1<br>y | 215 Silemens, All rights reserved. Limit<br>Initiad States. This computer software<br>are provided subject to the following or<br>a term is defined in <i>FAR</i> 2.103). In<br>forth in the Semens committee to the<br>term of the Semens of the set of the<br>set results of the set of the set of the<br>restrict and the set of the set of the<br>the U.S. Government is subject to the<br>U.S. Government is subject to the | Embedded Client Guide for Users and<br>tors     Insight Implementation Guide     SP Implementation Guide     SP Implementation Guide     ing with Solid Edge |
| It forth in FAR 27.444(p) and FAR 52-227-<br>I Defense), or any successor or similar regi<br>ademarks of Siemens.                                                                                                    | 14 (for civilian agencies), and<br>ulation, as applicable or as a                                                                                                    | I DFARS 227.7203-5(o) and DFARS 2<br>mended from time to time. Siemens a                                                                                                    | an Access Center<br>al Access Center is your focal point for software support. For                                                                           |
|                                                                                                    |                                                                                                    |                                                                                                    | Symptom Solution database.                                                                                                    |

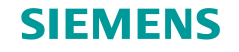

#### Fill out this form, then SAVE!

• Follow template in the Problem Text Box, be as detailed as possible

| SIEMENS                    | 100                                                | QTAC                 |                    | ≜, WAYNE MAHAN → Log ( |
|----------------------------|----------------------------------------------------|----------------------|--------------------|------------------------|
| • TR QEAC                  | Create New Call 🕨 Search Filter                    |                      |                    |                        |
| Create new call 🕅          |                                                    |                      |                    |                        |
| Soid-to ID *               | - SIEMENS PRODUCT LIFECYCLE                        | E Change Sold-to     |                    |                        |
| Contact Name *             | MAHAN WAYNE                                        |                      |                    |                        |
|                            | Add New Contact                                    |                      |                    |                        |
|                            |                                                    |                      |                    |                        |
| Short Description *        | 10 characters minimum and 80 characters maxim      | lum                  |                    |                        |
| Product *                  | V                                                  | Platform *           | V                  |                        |
| Application *              |                                                    | Operating System *   | ~                  |                        |
| Release *                  | ~                                                  | OS Version *         | ~                  |                        |
| Problem text *             | 10                                                 |                      |                    |                        |
|                            |                                                    |                      |                    |                        |
|                            | Enter the detailed description of your problem (20 | ) character minimum) |                    |                        |
| Customer Reference         |                                                    | Other Reference      | External Reference |                        |
| Additional Email Addresses |                                                    |                      |                    |                        |
|                            | Separate multiple entries with a comma             |                      |                    |                        |
|                            |                                                    |                      |                    |                        |
|                            | Saun Carrol                                        |                      |                    |                        |

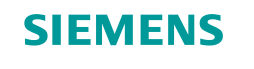

When filling out the Problem text box in the WebIR form note...

- The more information and detail you provide, the better GTAC can interpret your issue, be clear and concise
- Remember, we have not seen your problem and we hear about many throughout the day, so we need to be able to reproduce what you are encountering to help you resolve the issue

| Application *      | ×                                                              | Operating System * |                    |  |  |  |  |
|--------------------|----------------------------------------------------------------|--------------------|--------------------|--|--|--|--|
| Release *          | ×                                                              | OS Version *       | ~                  |  |  |  |  |
| Problem text *     |                                                                |                    |                    |  |  |  |  |
|                    | Be clear and concise in this space, use template               |                    |                    |  |  |  |  |
|                    |                                                                |                    |                    |  |  |  |  |
|                    | Enter the detailed description of your problem (20 character n | inimum)            |                    |  |  |  |  |
| Customer Reference | Other                                                          | Reference          | External Reference |  |  |  |  |

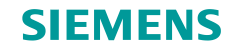

### Uploading a Test Case to GTAC

#### After saving this window will appear for uploading test case file (if available)

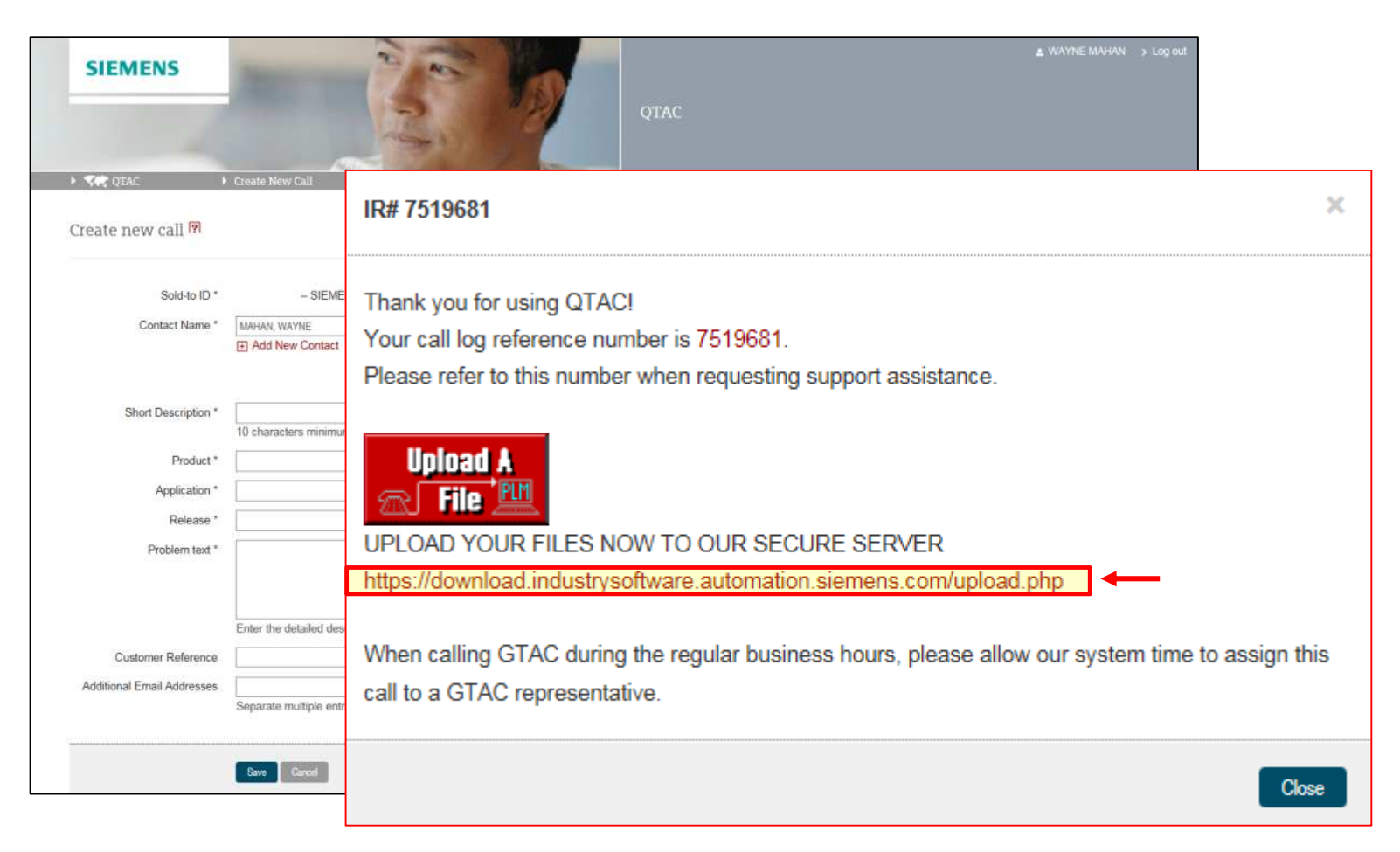

#### **Restricted © Siemens AG 2015**

Page 14 2015-XX-XX

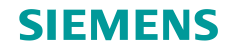

### **Uploading a Test Case to GTAC**

Zip the test case contents, name the file with the IR number (1234567.zip)

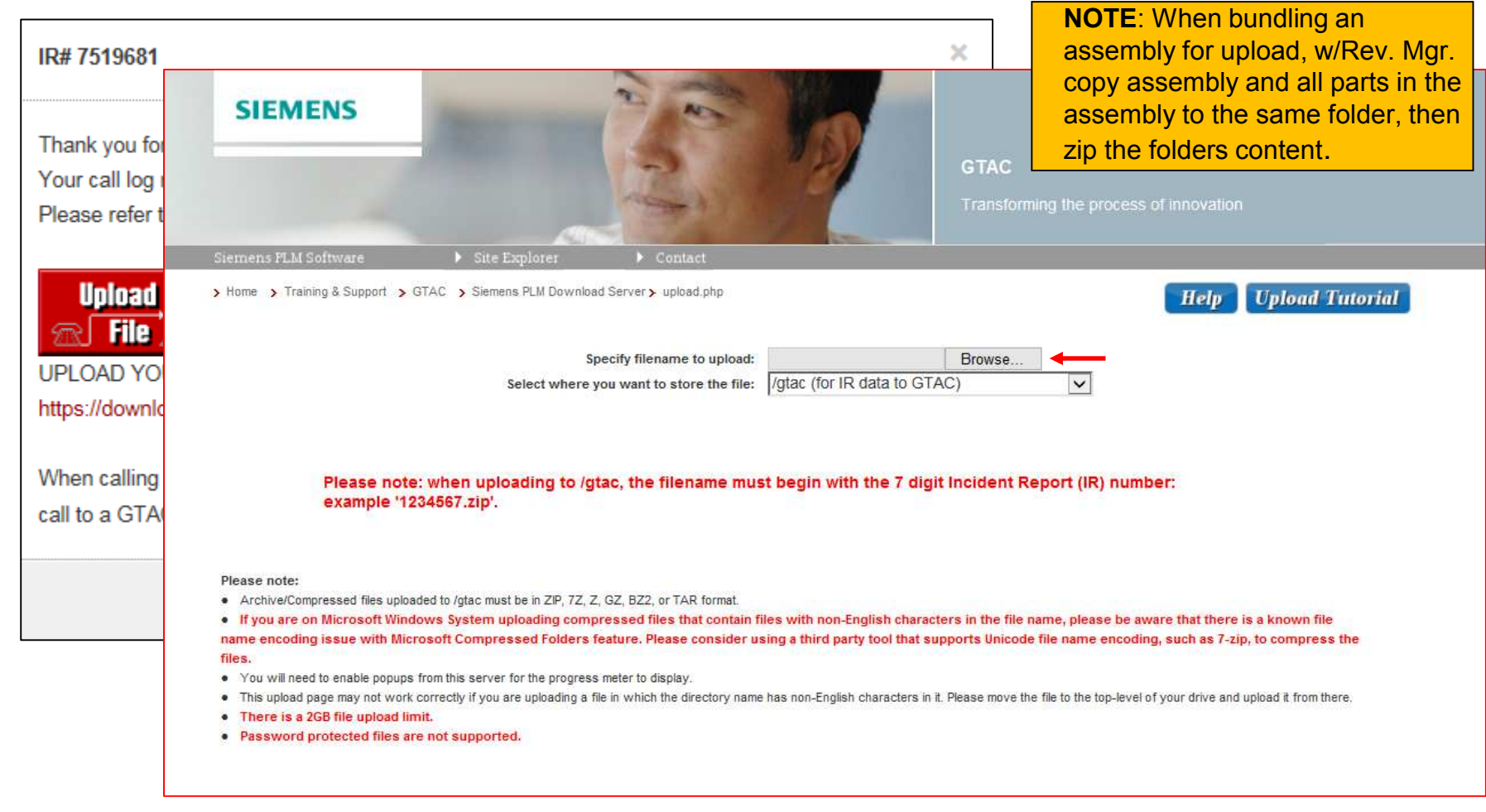

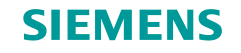

## Email Verification of Successful WebIR Log

You will receive an email acknowledging you submitted and IR to GTAC

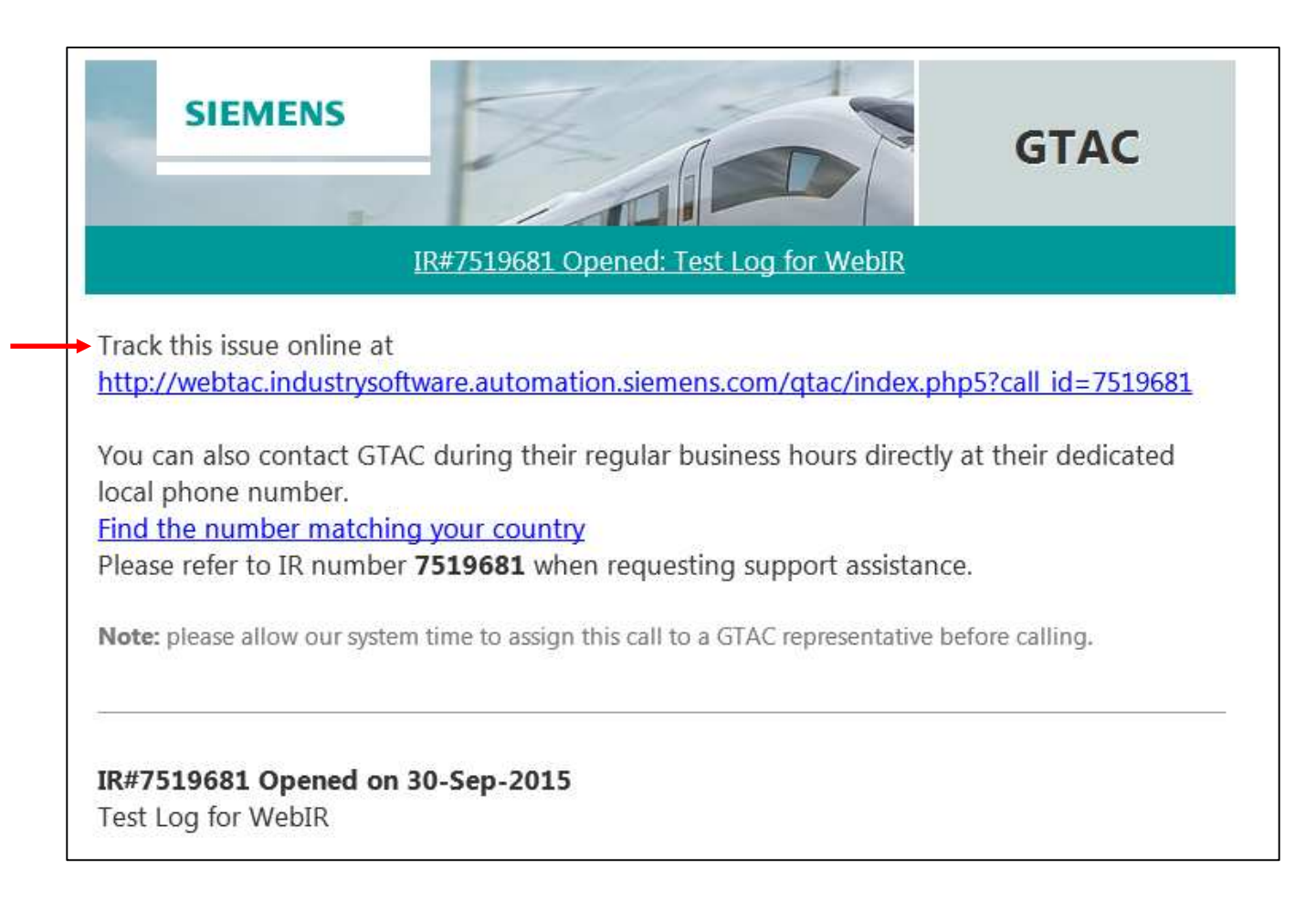

#### **Restricted © Siemens AG 2015**

Page 16 2015-XX-XX

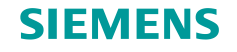

#### Why log through WebIR?

- Requesting an Enhancement Request, minor software issue
- Can log issue during off hours for GTAC
  - Hours 7 AM to 7 PM CST
- More convenient for you than calling
- You provide the documented problem description, time to think through the level of detail and background provided
- Gives the Support Engineer an opportunity to research and collect details before calling back

### What if I don't log through WebIR, contact my Partner, or GTAC

- You may have detected an issue in the software, not yet found by anyone else
- This means you, or someone else could encounter the problem again and again, forcing you to work around the problem each time
- By notifying GTAC, it is likely the problem will be repaired in a future release or maintenance pack and working around the problem will cease to exist

**Restricted © Siemens AG 2015** 

Page 17 2015-XX-XX

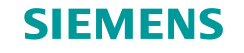

#### What does GTAC do once issue is logged?

- IR is assigned to a GTAC coordinator
- Coordinator will contact you by phone, email, or both
- Through the call we determine the following...
  - Is the issue an issue we can provide immediate help with over the phone
  - Will the issue or question require technical research before providing a solution or answer before getting back to you?
  - Convert to an ER (Enhancement Request)
  - Convert to a PR (Problem Report)
  - If converted to an ER/PR you will receive a resolution letter via email when the ER/PR is implemented, or resolved

**Restricted © Siemens AG 2015** 

Page 18 2015-XX-XX

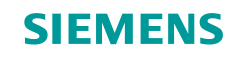

### Logged Call or WebIR always begins as and IR...

- **IR** (Incident **R**eport)
  - An initial call or WebIR always remains an IR unless converted to an ER, or PR, depending on the issue being logged
  - If the GTAC analyst can resolve the problem for the customer the IR is closed as is
  - The means resolving the issue may simply be a result of discussing the steps for resolving the issue over the phone
  - Can be resolved with a call and using an AppShare session where the analyst and customer share each others desktops
  - Perhaps a little of all the above
  - If the GTAC Support Engineer can resolve the problem or answer the question the IR will be set to a resolved status and you will receive an email summary
  - If additional feedback or detail is required you can call back on the existing IR using Option 3 and providing the IR number involving that issue

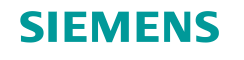

#### Logged Call or WebIR always begins as and IR, but may be...

- Converted to an **ER** (Enhancement **R**equest)
  - Once determined that the initial IR cannot be resolved and that the issue at hand is a software restriction, limitation, or shortcoming of some kind, the IR is converted to an Enhancement Request, or ER.
  - An ER is sent to the Solid Edge Product Planning team, to determine whether the request can be implemented into the Solid Edge product to appear in a later release TBD.
  - ER implementation is almost always included in a new version release and seldom in a maintenance pack release
  - How quickly these enhancements appear in the software, if possible, is often be determined by current software architecture, or available technology

#### Logged Call or WebIR always begins as and IR, but may be...

- Converted to a PR (Problem Report)
  - Once determined that the IR requires a programmatic change due to the software not functioning correctly, or as it is designed, the IR is converted to a Problem Report (PR)
  - A PR is sent to the Solid Edge Development team, to determine what and why the software is not performing properly, in the area flagged by the PR.
  - All PR's are kept until resolved and implemented in either a maintenance pack, or new version. Either way you will be informed via a customer resolution letter
  - How quickly these fixes appear in the software, if possible, can often be determined by current software architecture, or available technology
  - Be aware that a test case is often required from the customer that can be replicated by GTAC and the developer assigned the PR.
  - <u>Please note</u>, it is difficult to repair a problem, we cannot replicate

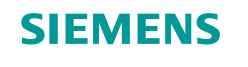

### **Using Solution Center**

#### Have an Issue? "Solution Center" may help!

- Accessed through your Webkey login
  - Want to know if the issue has been logged before? What was the solution? This is where you can look to Solution Center, before calling or logging a WebIR, if you prefer. Just another option from GTAC!

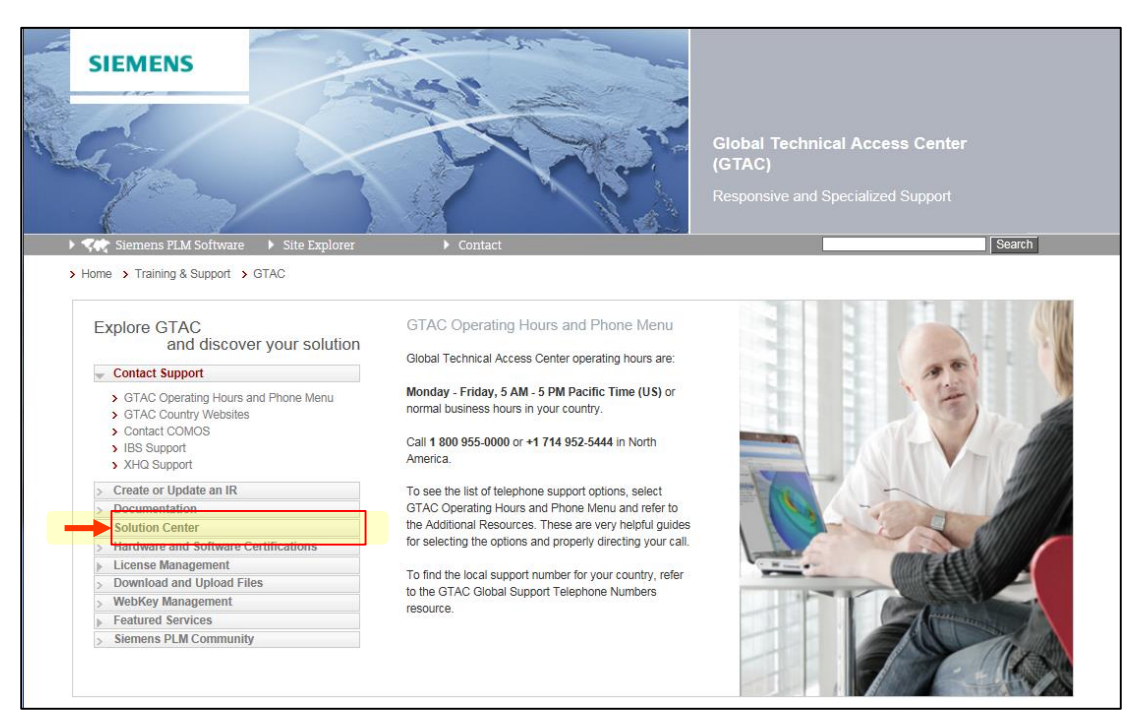

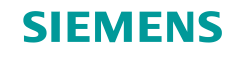

### **Using Solution Center**

#### How to Search in Solution Center

- Key-in "keyword(s)" to search for your related issue, click SEARCH
- When searching for multiple words, all the words you specified will be used in the search EXCEPT common words, such as "a", "and", "the", "of", etc unless you enclose them in double quotes "".

| SIEMENS                                                |                          | Solution Center<br>Transforming the process of innovation |
|--------------------------------------------------------|--------------------------|-----------------------------------------------------------|
| Siemens FLM Software  Home > Training & Support > GTAC | Solution Center          |                                                           |
| Solution Center                                        | Getting Started Tutorial |                                                           |
|                                                        | Search Advance           | ed Search                                                 |
|                                                        |                          |                                                           |

#### **Restricted © Siemens AG 2015**

Page 23 2015-XX-XX

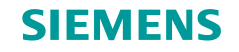

### **Using Solution Center**

#### How to Search in Solution Center

Results

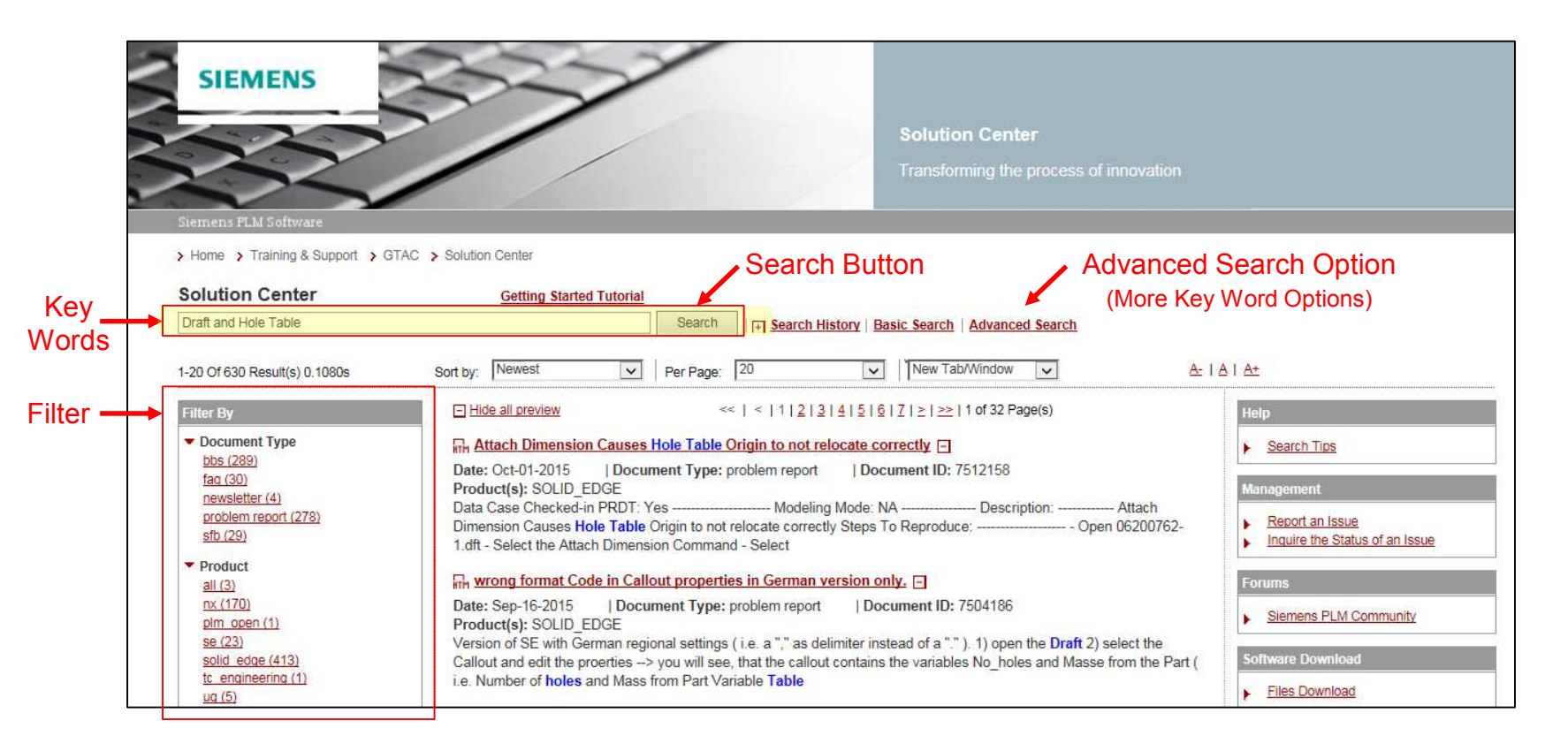

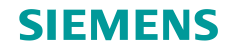

### Thank you...Questions?

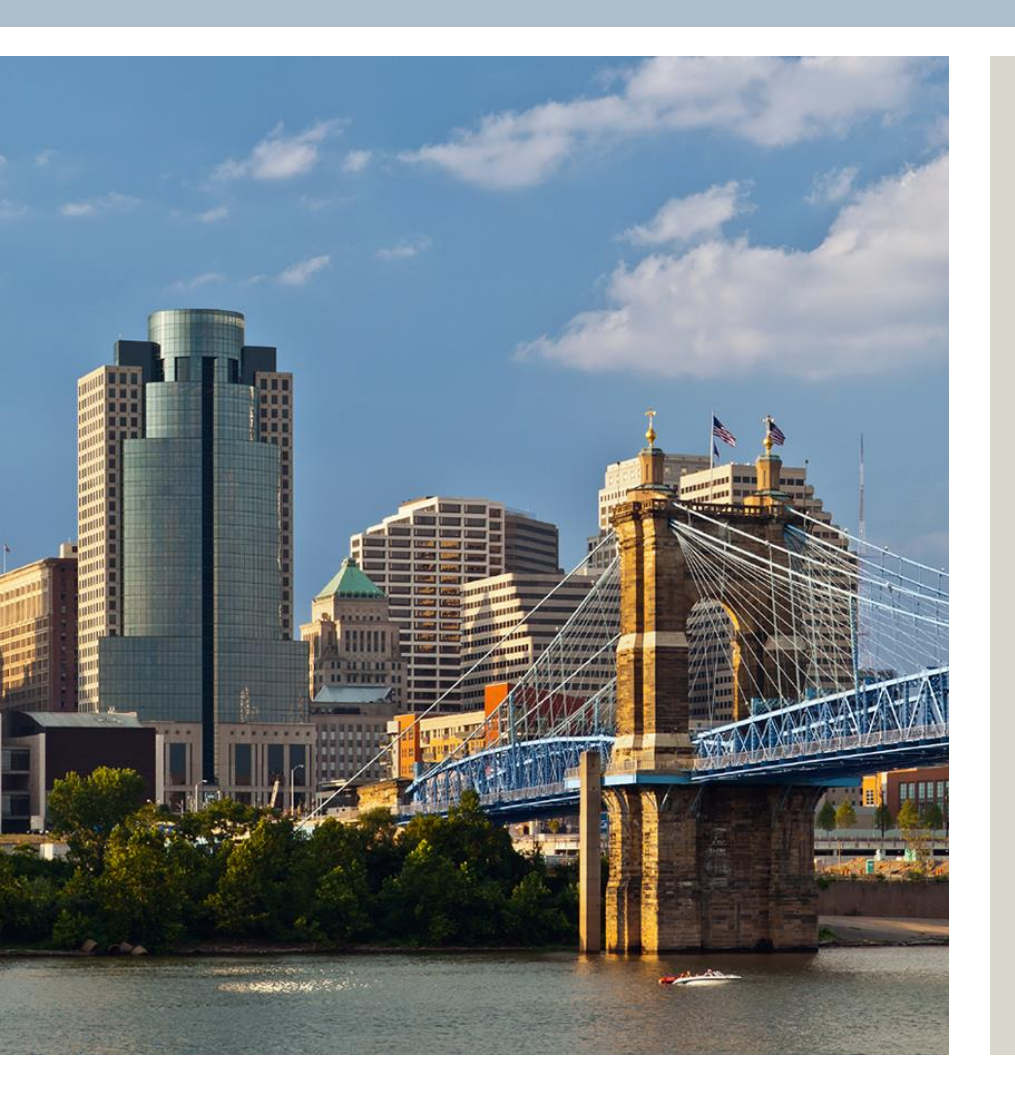

#### Wayne Mahan

Application Engineer, GTAC Solid Edge

Siemens PLM Sofware

wayne.mahan@siemens.com

#### \*Visit the GTAC booth here at SEU

#### **Realize innovation**

#### Restricted © Siemens AG 2015 Page 25 2015-XX-XX

Siemens PLM Software